# Guía para la inscripción

La organización

Última revisión: 12 de mayo de 2016

La organización del congreso ha adoptado el "Open Conference System" (OCS) para gestionar todo lo relacionado con las inscripciones, el envío de comunicaciones originales y el proceso de revisión arbitrado por pares. Puede encontrar toda la información sobre las inscripciones aquí.

Para asistir al congreso y/o poder enviar comunicaciones será necesario realizar la inscripción (ir a la web) y seguir los pasos siguientes:

#### 1. Seleccione un tipo de inscripción

Seleccione el tipo de inscripción apropiado y haga clic en el botón "inscripción" en la parte inferior de la página.

|                                                                                   | ∔                                |                                  |
|-----------------------------------------------------------------------------------|----------------------------------|----------------------------------|
| INICIO ACERCA DE ÁREA PERSONAL BUSCAR EVENTOS EN CURSO COLABORAR                  |                                  | OPEN CONFERENCE SYSTEMS          |
| Inicio > 10 Congreso Internacional AEC > 10 Congreso Internacional AEC > Registro |                                  | Avustin                          |
| Registro                                                                          |                                  | USUARIO/A                        |
|                                                                                   |                                  | Has entrado como                 |
| TIPOS DE INSCRIPCIÓN                                                              | IMPORTE                          | Museril                          |
| Socios AEC, AME y ACOMET                                                          | 225,00 EUR (Cerrados 2016-07-31) | • 5ait                           |
| Patrollector benefico tel·llador conservator                                      |                                  | NOTIFICACIONES                   |
| Estodiantes, becarlos, jubriados y parados                                        | 175.00 EUR (Cerrados 2016-07-31) | Vice Administrat                 |
| Normal                                                                            | 310.00 EUR (Cerrados 2016-07-31) |                                  |
|                                                                                   |                                  | CONTENIDO DE LA CONFERENCIA      |
| Gestor de Inscripciones                                                           |                                  |                                  |
| Nombre                                                                            |                                  | Todos                            |
| Correo-e congresodima2016@ua.es                                                   |                                  | (Buscar)                         |
| (Inscripción)                                                                     |                                  | Navegar                          |
|                                                                                   |                                  | Por events Por avents Por avents |
|                                                                                   |                                  |                                  |
|                                                                                   |                                  | TAMAÑO DE LETRA                  |
|                                                                                   |                                  | AI A IA                          |
|                                                                                   |                                  | INFORMACIÓN                      |
|                                                                                   |                                  |                                  |

### 2. Cree una cuenta de usuario

A continuación, aparecerá una página web con toda la información disponible sobre la inscripción al congreso, donde podrá crearse una cuenta de usuario para la plataforma OCS del congreso. Cuanta más información pueda aportar al crear su cuenta, más se aprovecharán las opciones de la plataforma Web (notificaciones, estadísticas, etc). Sin embargo, si ya dispone de una cuenta de usuario, simplemente ingrese su usuario y contraseña antes de proceder con la inscripción.

| - 7                                                                                                    | Curria, Sociano, Bristolo Y<br>Constructiones Instruction<br>Alicente 5-8 octuber 2016                                                                                                    |                                                                       |       |
|----------------------------------------------------------------------------------------------------|----------------------------------------------------------------------------------------------------|-----------------------------------------------------------------------|-------|
| INCID ACERCA DE. INGRESAR CU                                                                                                    | NTA BUSCAR EVENTOS EN CURSO. ODLABORAR                                                                                                    | OPEN CONFERENCE SYSTEMS                                               |       |
| Inicio > 10 Congreso Internacional AEC > 10 Congre                                                                                                    | e Hermadonal AZC - Megato                                                                                                    | Amota                                                                 |       |
| Registro                                                                                                    |                                                                                                    | USUARIOA                                                              |       |
| Información sobre la inscri<br>El coste de la inacipción incluye la astericia<br>La inacipción se walzará orites desde esta i                                                                                                    | pción<br>Grognes y las solas debas progenadas, la decontretodor del Congres y las odría de las pasas. La tracepción na techys combia, cons del Congress, hetel el guadas de vap-<br>amena julipa, S esta e las pasalas, una del en craticidar con texestes. | Nontre causiona<br>Contraaña<br>Recordaren<br>Lógin<br>NoTIFICACIONES |       |
| Para lacer electiva la inscripción, será ne<br>Concepto: Congreso AEC 2016<br>- SabadelCAM:<br>- ULENTA: (001-3191-43-001103012<br>- IRAN: ES76 0031 3191-43-001103 0312<br>- BIAN: ES76 0031 3191-4300 0103 0312<br>- DIVITT: BSAREEBB<br>En la coreta poditán inalizarse ingresos directionadaria. | essen heren i sedela omnonfer et la siste dante.<br>In j normense hanne, Es ante es songet par el herente ange as des derfaches y e este deligens a eters es y seder hallsde e s a unigenfere cer                                                           |                                                                       | RENOA |
| IMPORTANTE I<br>Para que la insofipción sea efectiva debesti e<br>"Las personas que opten por alguna de las t                                                                                                    | vilere el insplando de la transferenzia a la secretaria del Corgeno ullizzando la aplicación on tivo a bien via e mail o tax.<br>El a repuestas delensis enviro además discumenta acuelizante visita.                                                       | Newger<br>• Dur vertio<br>• Dur vertio<br>• Dur vertio                |       |
| Tasas de la Conferencia/C                                                                                                    | ongreso                                                                                                    | • CECIMA                                                              |       |
| Código de tasas<br>Si se le dio un código para la inscripción, por                                                                                                    | lavor, escribalo aquí y osegúrese de que ha elegido el tipo conecto. En caso contratio, deje en blanco dibho campo.                                                                                                    | TAMAÑO DE LETRA                                                       |       |
| Cuenta de Usuario                                                                                                    |                                                                                                    | INFORMACIÓN                                                           |       |
| Actualmente no está conectado. Para insorio                                                                                                    | ime en esta Conterencia/Congreso, es necesario disponer de una cuenta. Si ya tiene una, haga dic aquí para acceder, de lo contrato, milene la información que aparece a continuación para de crear u                                                        | Para Industria Para Industria                                         |       |
| Nombre usuarisia"<br>Contraserlai                                                                                                    |                                                                                                    |                                                                       |       |
| Beolia la contraseria:<br>Tratarriento<br>Primer nambro:<br>Secundo Nombro<br>Acelidas:<br>Visiales                                                                                                    |                                                                                                    |                                                                       |       |
| Filecies*                                                                                                    | Laz Bak Phenotia - 182                                                                                                    |                                                                       |       |

## 3. Comprobar que está registrado como autor

Ingrese en la plataforma web con su usuario y contraseña. Una vez registrado en el sistema, lo primero será proceder a editar su perfil para especificar que desea enviar una comunicación al congreso (en caso de que desee asistir como oyente, este paso no será necesario).

| CLUMA, SOCIEDAD, RESCO<br>CLUMA, SOCIEDAD, RESCOS Y<br>DESENACIÓN DEL TRATINONO<br>Alcante S-8 octubre 2016               |                                                                                                    |
|----------------------------------------------------------------------------------------------------|----------------------------------------------------------------------------------------------------|
| INICIO ACERCA DE ÁREA PERSONAL BUSCAR EVENTOS EN CURSO COLABORAR                                                          | OPEN CONFERENCE SYSTEMS                                                                                                    |
| Hiskis > 10 Congresso Internacional AEC > hiskie                                                                          | Anutia                                                                                                    |
| Inicio                                                                                                    | USUARIO/A                                                                                                    |
| 10 Congress Internacional AEC<br>15 Congress Internacional AEC<br>Mis cuentas<br>- Same meter<br>- Same consume<br>- Same | - He strato conc.<br>He strato conc.<br>- We<br>- We<br>- W<br>- |
|                                                                                                    | Narogu<br>- Con Andia<br>- Daniala<br>- Daniala<br>-                                                                                                    |

Haga click en **editar perfil**. Aquí encontrará opciones que anteriormente, cuando ha creado la cuenta, no aparecían. En la parte inferior de la página po-

drá darse de alta como Lector, Autor o Revisor (si no está registrado como autor no podrá enviar ninguna comunicación dentro de la plataforma). Finalmente, guarde sus cambios haciendo clic en el botón "Guardar".

|                               |                                                  | 1                           |
|-------------------------------|--------------------------------------------------|-----------------------------|
| Fillación*                    |                                                  | CONTENIDO DE LA CONFERENCIA |
|                               |                                                  | Buscar                      |
|                               | On both side of Historicity Orece Freed          | Todos •                     |
| Firma                         | (Su instruction, ej. "Universidad Simon Fraser") | Buscar                      |
|                               |                                                  | Navegar                     |
|                               |                                                  | Por evento Por autor        |
| Correo-e*                     | labsig.iug@ua.es                                 | Por titulo                  |
| URL                           |                                                  | T 1111 00 05 1 5701         |
| Teléfono                      |                                                  | TAMANO DE LETHA             |
| Fax                           |                                                  | AT A TA                     |
| Dirección postal              |                                                  | INFORMACIÓN                 |
|                               |                                                  | Para loctoras/es            |
|                               |                                                  | Para autores                |
|                               | 🐰 💫 🖄   B 🖌 🗵 🖂   🖘 🎂 🎯 🖛 🖬 🍇                    |                             |
| Pais                          |                                                  |                             |
| Zona horaria                  |                                                  |                             |
| Intereses de revisión         |                                                  |                             |
|                               |                                                  |                             |
|                               |                                                  |                             |
| Resumen biográfico            |                                                  |                             |
| (p.e., departamento y puesto) |                                                  |                             |
|                               |                                                  |                             |
|                               | 🖌 🕼 🗞   B 🖌 🗵 듣   📨 🖉 🎯 🖛 💷 🥾                    |                             |
| Imagen de Perfil              | Examinar No se ha seleccionado ningún archivo.   |                             |
| Tareas                        |                                                  |                             |
|                               | Bevisor/a                                        |                             |
|                               |                                                  |                             |
| Guardar Cancelar              |                                                  |                             |
| * Campos obligatorios         |                                                  |                             |
|                               |                                                  |                             |

### 4. Formalizar la inscripción

**¡¡Atención!!** - Para que la inscripción del autor de una comunicación del congreso sea efectiva deberá enviar el resguardo de la transferencia bancaria **antes del 30 de junio** a la Secretaría del Congreso utilizando la aplicación on-line (seleccionando la opción **enviar notificación de pago** durante la inscripción), el e-mail congresoclima2016@ua.es o por fax al 965909485. Además, las personas que opten por alguna de las tarifas especiales deberán enviar un documento acreditativo válido.

Para hacer efectiva la inscripción, será necesario ingresar la cantidad correspondiente en la siguiente cuenta:

- Concepto: Congreso AEC 2016 + NOMBRE + APELLIDOS
- Banco: SabadellCAM
- **Cuenta**: 0081-3191-43-0001030312
- **IBAN**: ES76 0081 3191 4300 0103 0312
- SWIFT: BSABESBB